## Student Photos in Class Roster

## Key Highlights

- Guide to view photos of your students.
- You can view all available student photos when you pull up your class roster, as well as students individually.
- The "Photo" column can now be activated to display all student photos as part of the class roster.

## Instructions

• Log into <u>MyMav</u> using your Net ID and password. Go to your Faculty Center.

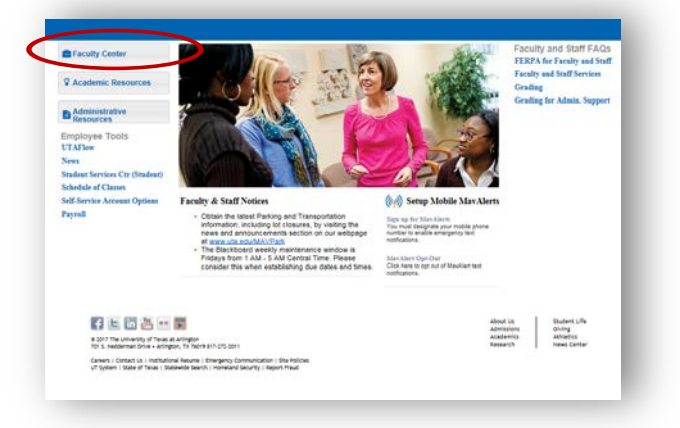

• Click on Class Roster.

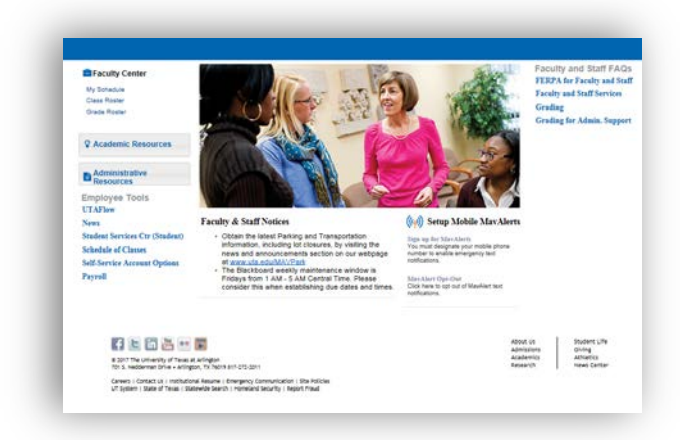

Rev. 10/2021

• Select the class you want to work with and click the *icon* to open the roster.

|      |        |        |                              |                                      |          | Change Term            |           |            |                              |
|------|--------|--------|------------------------------|--------------------------------------|----------|------------------------|-----------|------------|------------------------------|
| 20   | 18 Sp  | ring   | University of T              | exas, Arlington                      |          | Change Ferm            | My Ever   | m Schedule |                              |
| iele | ect di | spla:  | y option                     | ⊖ show                               | Enrolled | Classes Only           | ing cau   | Concodic   |                              |
|      |        | 0,     |                              | 0 3110                               | Entoned  | classes only           |           |            |                              |
| lco  | n Leg  | gend   | 🏫 Class Ro                   | oster 🛛 🛐 Grade Roster               |          | 📑 Assig                | Inments   | 😡 Lea      | rning Management             |
| A.,  | Toor   | hin    | n Sobodulo > 2               | 049 Spring > Universit               | v of Tox | as Arlington           |           |            |                              |
| 'y   | Teau   | suuq   | y schedule > 2               | oro spring > oniversit               | yorrex   | Percendize I View      | AIL [2] I | First      | (4) 1.4 of 4 (b) Lort        |
|      |        |        | Class                        | Class Title                          | Enrolled | Days & Times           |           | Room       | Class Dates                  |
| ĥ    | FR     |        | FREN 1441-<br>001<br>(22919) | BEGINNING FRENCH I<br>(Lecture)      | 19       | MoWeFr 8:00AM - 8:50AM |           | PH 103     | Jan 16, 2018-<br>May 4, 2018 |
| h    |        |        | FREN 1441-<br>002<br>(22920) | BEGINNING FRENCH I<br>(Lecture)      | 25       | MoWeFr 9:00AM - 9:50AM |           | PH 103     | Jan 16, 2018-<br>May 4, 2018 |
| ĥ    | 3      | -      | HIST 1312-002<br>(20530)     | U.S. HISTORY SINCE<br>1865 (Lecture) | 135      | MoWeFr 9:00AM - 9:50AM |           | UH 116     | Jan 16, 2018-<br>May 4, 2018 |
| ĥ    | S      |        | SPAN 1441-<br>001<br>(20763) | BEGINNING SPANISH I<br>(Lecture)     | 14       | MoWeFr 8:00AM - 8:50AM |           | TH 202     | Jan 16, 2018-<br>May 4, 2018 |
| T    |        | V      | iew Weekly Teacl             | ning Schedule                        |          |                        |           | Go to top  |                              |
|      |        |        |                              |                                      |          |                        |           |            |                              |
| Лy   | Exar   | n So   | hedule > 2018                | Spring > University of               | Texas, / | Arlington              |           |            |                              |
| /ly  | Exar   | n So   | hedule > 2018                | Spring > University of               | Texas, / | Arlington              |           |            |                              |
| ou   | have   | e no f | inal exams sched             | uled at this time.                   |          |                        |           |            |                              |
|      |        |        |                              |                                      |          |                        |           | Go to top  |                              |

• The column labeled **Photo** enables you to view all available photos at once, as part of the roster. This is in addition to the current functionality that allows you to view individual students. How to view for both options is below.

| Enrolled Students |      |                | Personalize   Find   🖓   🔣 🛛 First 🕚 1-19 of 19 🕑 Last |                                               |           |  |
|-------------------|------|----------------|--------------------------------------------------------|-----------------------------------------------|-----------|--|
| Notify Photo ID   | Name | Grade<br>Basis | Units                                                  | Program and Plan                              | Level     |  |
| 1 🗆 💽             |      | Graded         | 4.00                                                   | Undergraduate -<br>COMM INT Broadcasting      | Sophomore |  |
| 2 🗖 🕅             |      | Graded         | 4.00                                                   | Undergraduate -<br>LING INT Linguistics       | Sophomore |  |
| 3 🗖 🕅             |      | Graded         | 4.00                                                   | Undergraduate -<br>Aerospace Engineering UCOL | Freshman  |  |

.

- To view an individual student's photo, click on the icon. It will bring up the student's photo used on his or her Mav ID card. Students who have not had photos made for their ID will display a *No Photo on File* message. These are primarily distance education students.
- To view all photos on the class roster, click on the **Include photos in list** radio button above the class roster.

| elect display option |                        |
|----------------------|------------------------|
| O Link to Photos     | Include photos in list |

- The first student listed on the roster will display. The display is in alpha order.
- Click View All to display all students. For classes that exceed 100 students, this will display as View 100.

Find | View All

First 🕚 1 of 19 🕑 Last

| The along roster will display with student photos | This onhoncomont is our monthy |  |
|---------------------------------------------------|--------------------------------|--|

• The class roster will display with student photos. This enhancement is currently available only on class rosters.

|                  | Notify         |                                            |             |
|------------------|----------------|--------------------------------------------|-------------|
|                  | ID             |                                            |             |
|                  | Grade Basis    | Graded                                     |             |
| No Photo on File |                | 4.00                                       | Units Taken |
|                  | Program & Plan | Undergraduate - COMM INT Broadcasting      |             |
|                  | Level          | Sophomore                                  |             |
|                  | Status         | Enrolled                                   |             |
|                  |                |                                            |             |
|                  | ID             | £(                                         |             |
|                  | Grade Basis    | Graded                                     |             |
| No Photo on File |                | 4.00                                       | Units Taken |
|                  | Program & Plan | Undergraduate - LING INT Linguistics       |             |
|                  | Level          | Sophomore                                  |             |
|                  | Status         | Enrolled                                   |             |
|                  |                |                                            |             |
|                  | ID             |                                            |             |
|                  | Grade Basis    | Graded                                     |             |
| No Photo on File |                | 4.00                                       | Units Taken |
|                  | Program & Plan | Undergraduate - Aerospace Engineering UCOL |             |
|                  | Level          | Freshman                                   |             |
|                  | Status         | Enrolled                                   |             |
|                  |                |                                            |             |